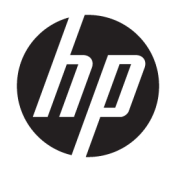

# 管理員指南

HP USB Port Manager 2.0

© Copyright 2018 HP Development Company, L.P.

Windows 是 Microsoft Corporation 在美國 和/或其他國家/地區的註冊商標或商 標。

此為機密電腦軟體。持有、使用或複製 均需要 HP 的有效授權。若您是美國政 府實體, FAR 12.211 和 FAR 12.212 一 致,「商業電腦軟體」、「電腦軟體文 件」和「商業項目技術資料」皆依據適 用的廠商標準商業授權合約進行授權。

本文件包含的資訊可能有所變更, 恕不 另行通知。HP 產品與服務的保固僅列 於隨產品及服務隨附的明確保固聲明 中。本文件的任何部份都不可構成任何 額外的保固。HP 不負責本文件在技術 上或編輯上的錯誤或疏失。

第一版:2018年5月

文件編號:L28009-AB1

### 使用者輸入語法金鑰

您必須在使用者介面中輸入的文字以固定間距字型表示。

| 項目          | 說明                          |
|-------------|-----------------------------|
| 不含括弧或大括弧的文字 | 您必須完全如圖所示輸入的項目              |
| <角括弧内的文字>   | 您必須提供的值的預留位置;省略括弧           |
| [方括弧内的文字]   | 選用項目;省略括弧                   |
| {大括弧内的文字}   | 您只能從中選擇一個項目的一組項目;省略大括弧      |
|             | 您只能從中選擇一個項目的多個項目的分隔符號;省略分隔號 |
|             | 可以或必須重複的項目;省略省略符號           |

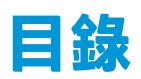

| 1 | 快速入門                     | 1 |
|---|--------------------------|---|
|   | 支援的作業系統                  | 1 |
|   | 正在下載 HP USB Port Manager | 1 |
|   | 開啟 HP USB Port Manager   | 1 |
|   |                          |   |
| 2 | 組態                       | 2 |
|   | 管理 USB 裝置存取              | 2 |
|   | 存取 USB 儲存裝置              | 3 |
|   | 編輯 USB 裝置資訊              | 3 |
|   | 從清單中移除裝置                 | 3 |
|   | 預先定義的白名單項目               | 3 |
|   | 匯出組態設定以用於部署              | 4 |
|   |                          |   |
| 3 | 指令行選項                    | 5 |
|   |                          |   |
| 4 | 秘訣和最佳做法                  | 7 |
|   |                          |   |

# 1 快速入門

HP USB Port Manager 可讓您管理精簡型電腦上的 USB 裝置存取。其功能包括可封鎖或允許特定 USB 裝置,以及將 USB 大量儲存裝置設為唯讀存取。

## 支援的作業系統

下表列出 HP USB Port Manager 支援的作業系統。

| 項目   | 說明                                     |
|------|----------------------------------------|
| 作業系統 | Windows <sup>®</sup> 10 IoT Enterprise |
|      | Windows Embedded 8 Standard            |
|      | Windows Embedded Standard 7            |

## 正在下載 HP USB Port Manager

HP USB Port Manager 通常已預先安裝在 HP 精簡型電腦上。也可以透過 HP ThinUpdate 下載或更新。

附註:如果精簡型電腦已預先安裝上 Control Panel app HP USB Storage Local Security Options,您則不需要執行解除安裝。最新版的 HP USB Port Manager 安裝程式會在安裝過程中自動解除安裝該程式。

## 開啟 HP USB Port Manager

▲ 在控制台中<sup>,</sup>選取 HP USB Port Manager。

## 2 組態

若要設定 USB 裝置的存取:

1. 選擇所需的選項:

| 選項               | 說明                                                                              |
|------------------|---------------------------------------------------------------------------------|
| 模式               | 選擇下列其中一個模式:                                                                     |
|                  | ● 關閉—關閉 USB Port Manager 並允許存取所有 USB 裝置。                                        |
|                  | <ul> <li>白名單—啟用白名單模式時,系統會封鎖白名單未列出的<br/>所有裝置。</li> </ul>                         |
|                  | ● 黑名單—啟用黑名單模式時 <sup>,</sup> 系統會允許黑名單未列出的<br>所有裝置。                               |
|                  | <mark>附註:</mark> 若要在模式之間切換,請關閉 USB Port Manager,然後<br>重新啟動精簡型電腦。                |
| 唯讀模式的 USB 大量儲存裝置 | 將 USB 大量儲存裝置的存取權限設為唯讀。                                                          |
| 啟用記錄檔            | 啟用詳細的 USB 連接裝置資訊(例如,廠商 ID、產品 ID 和類<br>別 ID)擷取可協助進行組態設定和偵錯。                      |
|                  | <mark>附註:</mark> 選取 View Log(檢視記錄)以檢視記錄。如果記錄檔不<br>存在 <sup>,</sup> 請嘗試重新啟動精簡型電腦。 |
|                  |                                                                                 |

- 2. 重新啟動精簡型電腦讓變更生效。
- I 附註:如果您想要將相同的組態設定部署至其他精簡型電腦,請參閱<u>位於第4頁的匯出組態設定以</u> 用於部署。

### 管理 USB 裝置存取

您可以使用白名單模式確保存取權或使用黑名單模式封鎖存取<sup>,</sup>以控制可存取精簡型電腦的特定 USB 裝置。

在白名單模式中<sup>,</sup> HP USB Port Manager 包括某些預先定義的項目(請參閱<u>位於第 3 頁的預先定義的</u> 白名單項目)。

- 提示: 白名單會預先定義 USB 輸入裝置允許使用所有輸入裝置, 但如果已停用此項目, 在開啟白名單 模式前, 請確定系統會將滑鼠和鍵盤主動列於白名單。請勿將鍵盤或滑鼠新增至黑名單。
- (對) 附註:您必須停用預先定義的 USB 大量儲存裝置項目,才能指定允許的 USB 儲存磁碟機。啟用此項目時,無論您是否已將 USB 輸入裝置新增至白名單,系統都會允許所有裝置。

若要新增裝置:

- Image: 如果您已建立白名單或黑名單且需要新增其他裝置,則必須先關閉 USB Port Manager、重新啟動,然後依照下列步驟新增裝置。
  - 1. 選擇所需的模式。
  - 您可以透過兩種方式新增裝置。

- 若要透過 USB 裝置資訊進行新增:
- ▲ 輸入裝置名稱、廠商 ID、產品 ID<sup>,</sup>然後從下拉式功能表中選取類別 ID。選擇「新增」圖示 → 以新增至清單。
- 若要新增目前已連線至精簡型電腦的 USB 裝置:
- ▲ 選取裝置;對話方塊中會顯示所有目前已連接且未新增至白名單的 USB 裝置或黑名單。選取 要新增之 USB 裝置名稱旁的核取方塊。選取確定以新增該項目。
- 3. 在清單中找到裝置<sup>,</sup>然後選取該項目旁的核取方塊。
- 重新啟動精簡型電腦讓變更生效。
- Pit:重新啟動後,系統會停用新增裝置的功能。若要重新啟動,請選取關閉,然後重新啟動精簡型 電腦,以關閉 USB Port Manager。

#### 存取 USB 儲存裝置

設定 USB Port Manager 中的設定會影響所有帳戶,包括管理員帳戶。但即使已在白名單中啟用裝置,使 用者設定檔可能仍無法存取 USB 儲存裝置中的內容。若要控制要顯示或隱藏的磁碟機,請開啟本機群 組原則編輯器 > 系統管理範本 > 使用者組態 > Windows 元件 > 檔案總管 > 在我的電腦中隱藏這些特定磁 碟機。

I 附註:對群組原則所做的變更會影響所有帳戶,包括管理員和所有使用者帳戶。

#### 編輯 USB 裝置資訊

無論啟用哪個模式,您都可以修改名稱、廠商 ID、產品 ID 和類別 ID。

- 1. 在清單中選取所需的項目類別。輸入所需的變更。
- 2. 重新啟動精簡型電腦讓變更生效。

#### 從清單中移除裝置

您可以從黑名單或白名單中移除或停用裝置。

- 1. 請依照下列步驟執行:
  - 若要停用項目,請清除所需裝置名稱旁的核取方塊。
  - 若要從清單中移除項目,請選取位於所列裝置右邊的垃圾桶圖示
  - 附註:這將完全刪除所選裝置的項目。如果您想要重新新增已刪除的裝置,請依照 位於第2頁的管理 USB 裝置存取中的程序執行。
- 2. 重新啟動精簡型電腦讓變更生效。

#### 預先定義的白名單項目

下表說明白名單中預先定義的 USB 裝置與 USB 裝置類別。

| 項目      | 說明                     |
|---------|------------------------|
| USB 集線器 | 類別 ID 為 0x09 的 USB 集線器 |

| 項目                            | 說明                                           |
|-------------------------------|----------------------------------------------|
| USB 輸入裝置                      | 類別 ID 為 0x03 的 USB 輸入裝置 <sup>,</sup> 例如滑鼠和鍵盤 |
| USB 大量儲存裝置                    | 類別 ID 為 0x08 的 USB 大量儲存裝置                    |
| HP USB 超薄鍵盤 – Skylab (Liteon) | 按其廠商 ID、產品 ID 和類別 ID 識別的特定 HP 鍵盤             |
| HP 無線超薄鍵盤 - Skylab (Liteon)   | 按其廠商 ID、產品 ID 和類別 ID 識別的特定 HP 鍵盤             |

## 匯出組態設定以用於部署

您可以設定 USB Port Manager 一次<sup>,</sup>並將相同的組態設定部署至多部精簡型電腦。

▲ 選取 Export (匯出)。

將組態設定匯出為.txt 檔案,可使用該檔案將組態設定部署至其他精簡型電腦。 使用命令列匯入組態設定。如需詳細資訊,請參閱<u>位於第5頁的指令行選項</u>。

# 3 指令行選項

請參閱下表中的 HPUSBPortMgr.exe 命令列選項清單,該執行檔位於 System32 資料夾。

使用指令行進行變更後,您必須重新啟動精簡型電腦,變更才會生效。

资 提示:選項不區分大小寫。

| 選項                                                                                                    | 說明                                                                      |
|----------------------------------------------------------------------------------------------------|-------------------------------------------------------------------------|
| /USBF/{Enable Disable} {Whitelist <br>Blacklist}                                                                                                    | 允許在啟用白名單或黑名單模式時使用 USB 篩選器。一次只<br>能啟用一個模式;啟用一個模式時會自動停用另一個模式。             |
| /{Whitelist Blacklist}                                                                                                    | 選取會受影響清單。                                                               |
| <pre>/{Whitelist Blacklist}/Add "VendorID=<vendorid>;ProductID=<pro ductid="">;ClassID=<classid>;Enable=0x 01;Name=<device name="">"</device></classid></pro></vendorid></pre> | 將裝置新增至清單。<br>附註:Enable=0x01。                                            |
| /{Whitelist Blacklist}/[Delete                                                                                                    | 指定要執行的動作:                                                               |
| Disable]"VendorID= <vendorid>;Produc</vendorid>                                                                                                    | <ul> <li>[Delete] 從清單中刪除裝置。</li> </ul>                                  |
| <pre>tID=<productid>;ClassID=<classid>;N ame=<device name="">"</device></classid></productid></pre>                                                                            | • [Enable] <b>從清單中啟用裝置。</b>                                             |
|                                                                                                    | • [Disable] <b>從清單中停用裝置。</b>                                            |
| /USBStor-ReadOnly                                                                                                    | 將 USB 大量儲存裝置的存取權限設為唯讀。                                                  |
| /[Export Import] <file path=""></file>                                                                                                    | 執行下列其中一項操作:                                                             |
|                                                                                                    | • [Export] 將 HP USB Port Manager 組態設定匯出至.txt<br>檔案。                     |
|                                                                                                    | <ul> <li>[Import] 從.txt 檔案中匯入 HP USB Port Manager 組態<br/>設定。</li> </ul> |
| /Show                                                                                                    | 顯示 HP USB Port Manager 目前的組態設定資訊。                                       |
| /Help                                                                                                    | 顯示命令列說明。                                                                |
| - 或 -                                                                                                    |                                                                         |
| /?                                                                                                    |                                                                         |

#### 範例:

若要將裝置新增至白名單:HPUSBPortMgr.exe /Whitelist /Add "VendorID=0x03F0;ProductID=0x0324;ClassID=0x03;Enable=0x01;Name=HP Basic USB Keyboard"

若要從黑名單中停用裝置:HPUSBPortMgr.exe /Blacklist /Disable "VendorID=0x03F0;ProductID=0x0036;ClassID=0x00;Name=HP USB CCID Smartcard Keyboard" 若要在啟用白名單模式時使用 USB 篩選器: HPUSBPortMgr.exe /USBF /Enable Whitelist

# 4 秘訣和最佳做法

使用 HP USB Port Manager 時,請參考下列資訊:

- 除了透過選取裝置按鈕來檢視裝置資訊以外,您也可以使用 Microsoft 的 USBView 應用程式來確定 USB 裝置資訊(請前往 <u>https://msdn.microsoft.com/en-us/library/windows/hardware/</u> <u>ff560019%28v=vs.85%29.aspx?f=255&MSPPError=-2147217396</u>)。
- 將 USB 3.0 硬碟連接到 USB 2.0 連接埠時可能會有不同的產品 ID 。請務必將兩個產品 ID 都新增為允許的 USB 裝置。
- 如果您解除安裝並重新安裝 HP USB Port Manager,系統便不會保留 USB 大量資料儲存裝置設定的 唯讀存取。